学内メールアドレス宛に届いたメールを確認する必要があります。 どこで受信できるか分からない学生さんは、**各キャンパスのパソコンルームで登録作業**を行ってください。

1. 利用登録(セルフサインアップ)に必要な確認コードをメールで受け取る。

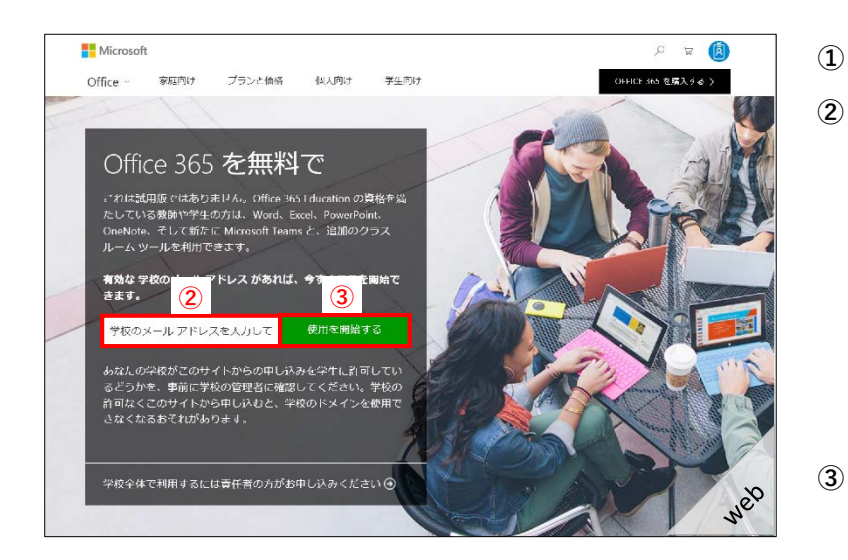

- ① http://aka.ms/self/sign/up/ にアクセス。
- ② 学内メールアドレスを入力。

|   | 県立大                                                        |           |
|---|------------------------------------------------------------|-----------|
|   | *****@**.u-kochi.ac.jp                                     |           |
|   | 工科大<br>******@**.kochi-tech.ac.jp                          |           |
| * | 入学時に配布されたアカウント通知書(<br><b>ID</b> ・パスワードが記載された書類)に記<br>ています。 | 学内<br>L載し |

「使用を開始する」をクリック。 → ②で入力したメールアドレス宛に確認コード が送られます。

| 0         | +y 3/¥ → 353 团 7 547 실 1537                             | upport(/email.microsoftonins.ccm>()                                |
|-----------|---------------------------------------------------------|--------------------------------------------------------------------|
| 1053      | 45157-1014338-15755002emailanicrosofteniine.com>        | ct 129654 TH<br>prvices Team Completer 21c/327818drd-108_HTML-1128 |
| 475=040 × |                                                         | **************************************                             |
|           | このモラントルップラッジーでご言ください。                                   | 400                                                                |
|           | nc                                                      | Office 365 Educati                                                 |
|           |                                                         | 159                                                                |
|           | ドは次のとおりです                                               | 確認コー                                                               |
|           | 1 1000000000000000000000000000000000000                 |                                                                    |
|           | のりインアップを完了するには、サイ<br>                                   | Office 365 Education                                               |
|           | - ドイビンヘンシレビデーター<br>シンリント values、学校が 056-0365 以通信およびデーター | ジア シント・・ン とコー<br>学校のテールアルスでかられ                                     |
|           | ・サービルの利用には99%のポリバーが現明されます。                              | それについているのではなかいりよう                                                  |
|           | 123456                                                  |                                                                    |
|           | 120430                                                  | L                                                                  |
|           | <ul> <li>ルは加速してください。表明がとうございます。</li> </ul>              | ヤインアップレない場合は、この                                                    |
|           |                                                         | 12                                                                 |
|           |                                                         |                                                                    |
|           |                                                         |                                                                    |
|           | ed.                                                     | これは、サービスに対する言葉なお知らり                                                |
|           | eま。<br>説明にています。このパルセージには使言語のいやないれい。                     | これは、サービスに対する世界なお知らう<br>このハッケージは特徴事業のパチレスから<br>フライバター (最終情報)        |
|           | です。<br>近期にています。このパンモージには使き込むいでないれい。                     | これは、サービオニ教徒の登集なが知らり<br>このパッセージは特徴事業のパチレスから<br>アライバター(最終発行          |

- ④ 「Thunderbird」を起動。
  - ※ ここではThunderbirdを案内していますが、 学内メールアドレスが設定されているメール ソフトであればどのソフトでも構いません。
- ⑤ 受信トレイに届いた件名「サインアップ コードは\*\*\*\*\*です」の数字6桁 を確認。
  - ※メールが届くまで数分時間が必要な場合があります。届いていない場合、少し時間をおいて受信確認してください。

2.利用登録を行う。

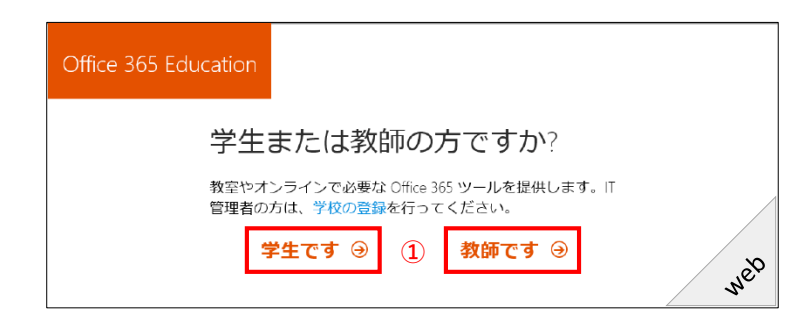

① 該当する方をクリック。

※ 1.-③画面の続きです。

| Office 365 Edu | cation                                                                |                                                  |     |
|----------------|-----------------------------------------------------------------------|--------------------------------------------------|-----|
|                | 自分のアカウン                                                               | トの作成                                             |     |
| 2              |                                                                       | 名 (例:太郎)                                         |     |
| 3              | パスワードの作成<br>パスワードの確認                                                  |                                                  |     |
|                | ac.jp に確認コードが逆<br>インアップを完了してください。                                     | 5信されました。コードを入力して、サ                               |     |
| 4              | 確 <mark>認</mark> コード                                                  | 新規登録コードの再送信                                      |     |
|                | □ Microsoft から、Microsoft の法人向け製品やサ<br>ります。<br>開始 を選ぶと、弊社の使用条件に合意し、自分の | ービスについてのプロモーションや案内を受け取<br>名前やメール アドレスが猟師内の他のユーザー |     |
| 5              | R###1622@###16222@#9#9.M#<br>開始 ④                                     | crosoπ 00プライバシー /kワシー                            | web |
|                |                                                                       |                                                  |     |
| Office 365 Edu | Ication                                                               |                                                  |     |
|                |                                                                       |                                                  |     |
|                | 他の人を招待                                                                |                                                  |     |
|                | Office 365 のメリットを共有し<br>業します。無料です。                                    | J、学校のプロジェクトで共同                                   | 作   |
|                | 招待するユーザーを選択して                                                         | ください                                             |     |
|                | ローザー名                                                                 | @iiiiiiiiiacjp                                   |     |
|                | ろ<br>ザー名                                                              |                                                  |     |
|                | ユーザー名                                                                 |                                                  |     |

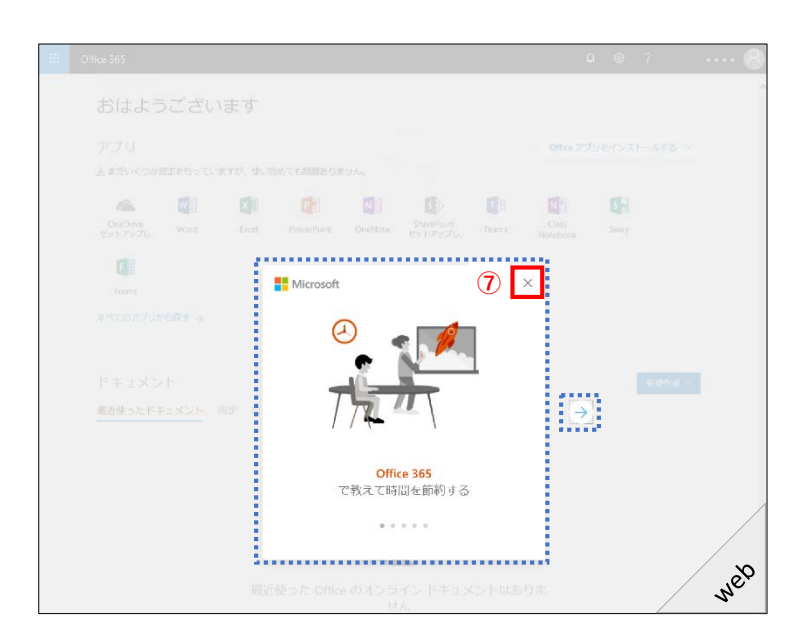

@:::::::::acjp

ユーザー名

スキップ

6

<u>招待状</u>の送信 Θ

- 氏名を入力。
- ③ ご自身でパスワードを作成。
   ※ 大文字含めた英数字8文字以上
   ※ 忘れないようご自身で管理してください。
- ④ メールで届いた確認コード(数字6桁) を入力。

※ **1.-**⑤画面で確認した数字です。

⑤ 「開始」をクリック。

→ アカウントの作成が開始されます。

- ⑥ 「スキップ」をクリック。
  - ※ Office3b5を紹介したい方がいる場合は ユーザー名を確認の上招待状を送信して ください。

 ※ 青点線部分で、Office3b5の活用法を確 認できます。お時間ある方は是非ご覧く ださい。

⑦ 「×」をクリック。

web

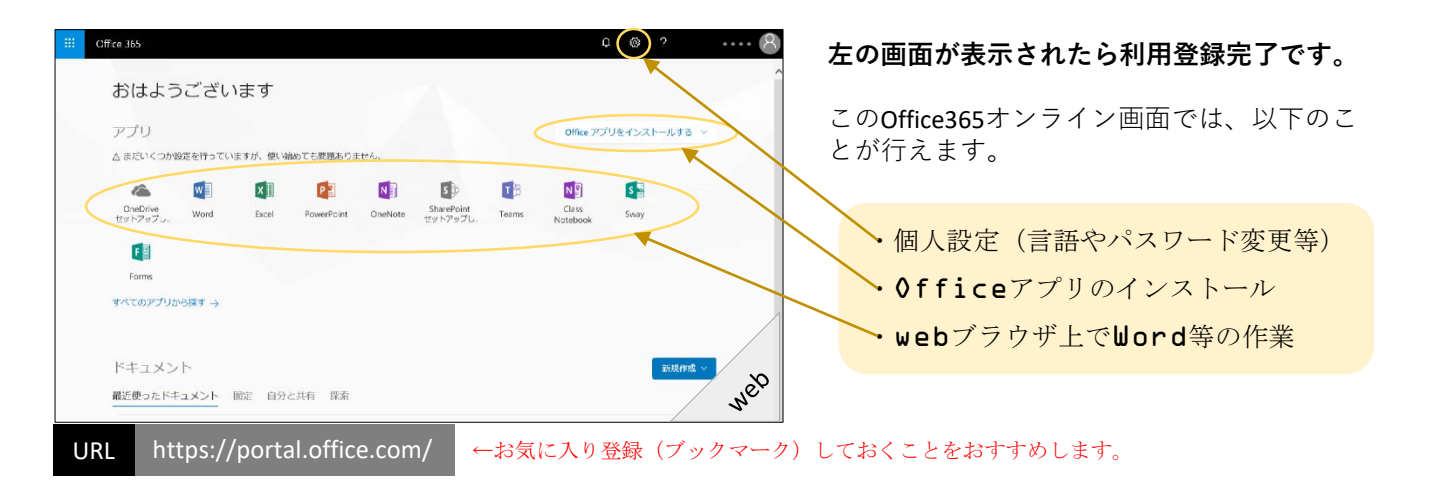

# 次回以降のサインインについて

お気に入り登録(ブックマーク)からアクセス、またはURLを直接入力しアクセスしようとした際に、 下にある①~③の画面が表示される場合があります。 表示されたら、手順通りに進めサインインを行ってください。

| 1                                                                                                    | 2                                                                                                    | 3                                                                                         |
|----------------------------------------------------------------------------------------------------|----------------------------------------------------------------------------------------------------|-------------------------------------------------------------------------------------------|
| <ul> <li>Microsoft</li> <li>サインイン</li> <li>1-②で入力したメールアドレス</li> <li>次へ</li> <li>アカウントにアクセスできない場合</li> </ul> | <ul> <li>Microsoft</li> <li>パスワードの入力</li> <li>2-③でご自身が作成したパスワード</li> <li>戻る</li> <li>サインイン</li> <li>パワードをあれた場合</li> </ul> | Microsoft サインインの状態を維持しますか? これにより、サインインを求められる回数を減らすことができます。 いいえ はい しいいえ はい 今後このメッセージを表示しない |
| 一度サインインしたことのある端末であれば、メールアドレスは入力せず選択するだけとなります。                                                               |                                                                                                    | ※ ①②の手続きを出来るだけ省きたい方は<br>「はい」を選択してください。                                                    |

#### NEXT: Officeアプリのインストールについて

#### 本操作はOfficeをインストールしたい "個人端末" で行ってください。

お使いの端末やネットワーク環境によって完了までの所要時間が変わります。 (早くて20分程の方もいれば、2時間程で完了した方もいます。) お時間に余裕がある時にインストールしてください。

尚、webブラウザ上(クラウド環境)でのみ作業される方は、本操作は必要ありません。

#### 1. 個人端末 (PC) にOfficeアプリをインストールします。

c2rsetup.officeapps.live.comからSetup.X86.ja-jp\_0365ProPlusRetail\_01eb24bb-e2fc-4943-8329-5f5f976-73-7 TX\_S6\_b\_64\_exe (4.42 MB)を実行または保存しますか?

👔 この種類のファイルは PC に問題を起こす可能性があります。

(4) 美行(R)

| Cff ce 155     C @ ?<br>                                                                                                    | 1 | <ul> <li>https://portal.office.com/ にアクセスし、</li> <li>サインインしてください。</li> <li>※ サインイン方法は前ページの"次回以降のサインインについて"を参照。</li> <li>※ 個人端末でもお気に入り登録(ブックマーク)しておくことをおすすめします。</li> </ul> |
|----------------------------------------------------------------------------------------------------|---|----------------------------------------------------------------------------------------------------|
| Forms       マベてのアプリからはす →       ドキュメント       確正使ったドキュメント       酸症     自分と共有       度者       VRL       https://portal.office.com/       ①                                                                                                    | 2 | 「Officeアプリをインストールする」をク<br>リック。                                                                                                    |
| Diffice 365     CA (こちは     アブリ     CA(にちは     アブリ                                                                                                    | 3 | 「Office2016」をクリック。                                                                                                    |
| イレ       まだいくつか手順があります       したの         グリ       「「「「」」」」」       「「」」」」         ジロ       「「」」「「」」」」       「「」」」」         ジロ       「「」」「「」」」」       「」」」         ⑤       「「」」「「」」」」       「」」」」         ⑥       「「」」「「」」」」       「」」」」         ⑥       「「」」「「」」」」       ○       [」」」」」」         ⑦       「」「」「」」」」       ○       [」」」」」         ●       「」」」」       ○       [」」」」」       ○       [」」」」         ●       「」」」」       ○       [」」」」」       ○       [」」」」       ○       [」」」」       ○       ○       ○       ○       ○       ○       ○       ○       ○       ○       ○       ○       ○       ○       ○       ○       ○       ○       ○       ○       ○       ○       ○       ○       ○       ○       ○       ○       ○       ○       ○       ○       ○       ○       ○       ○       ○       ○       ○       ○       ○       ○       ○       ○       ○       ○       ○       ○       ○       ○       ○       ○       ○       ○       ○       ○       ○       ○       ○       ○ <t< td=""><td>4</td><td>「実行」をクリック。</td></t<> | 4 | 「実行」をクリック。                                                                                                    |

保存(S) < キャンセル(C)

|                                                                | _                                    |
|----------------------------------------------------------------|--------------------------------------|
| ユーザー アカウント制御 ×                                                 | ⑤ 「はい」をクリック。                         |
| このアプリがデバイスに変更を加えることを許可します<br>か2                                |                                      |
| <i>D</i> :                                                     |                                      |
| 1 Microsoft Office                                             |                                      |
| 確認済みの発行元·Microsoft Corporation                                 |                                      |
| ファイルの入手先:このコンピューター上のハードドライブ                                    |                                      |
| 詳細を表示                                                          |                                      |
| はいいえ                                                           |                                      |
|                                                                |                                      |
|                                                                |                                      |
| 1 Office ×                                                     | → 次の画面になるまでネットワークに接続した<br>ままお待ちください。 |
|                                                                | WiーFi (無線)環境の場合、1時間以上<br>かかる場合もあります。 |
|                                                                |                                      |
|                                                                |                                      |
|                                                                |                                      |
| Office をインストールしています                                            |                                      |
| すぐに完了します。                                                      |                                      |
|                                                                |                                      |
|                                                                | 6 「閉じる」をクリック。                        |
| Office                                                         |                                      |
|                                                                |                                      |
|                                                                |                                      |
|                                                                |                                      |
|                                                                | いトでインフトールウマズナ                        |
| すべて完了です。Office はインストールされました。<br>(スタート) > (すべてのアブリ) の順にクリックします。 |                                      |
| (6) 間じる()                                                      | 利用する際はアノリケーション一覧から起動し<br>てください。      |
|                                                                | -                                    |

NEXT:注意事項

## <u>インストールについて</u>

- 個人端末が対象です。大学経費で購入した端末へはインストールしないでください。
- 5台のPC (Windows・Mac)、5台のタブレット (Android・iPad)、5台のスマートフォン (Android iPhone)の最大15台に、Office製品をインストールすることができます。
- 他ユーザー端末へのインストールはライセンス違反となります。
- Office365は複数のアプリケーションが1つのセットになっている仕様のパッケージです。一部のア プリケーションのみのインストール・アンインストールはできません。 (スマートフォン・タブレット端末はセットではなく個別選択が可能です。)
- 30日に1回、インターネットに接続した状態でライセンス認証を行う必要があります。
   認証できない場合は機能制限モード(表示・印刷のみ)になり、編集が行えません。

# <u>パスワードについて</u>

- 忘れないようご自身で管理してください。
- 忘れてしまった場合は、各キャンパスの情報部門(7ページ)へお越しください。パスワードリセットを行います。その際、本人確認が必要となる為、「学生証」「教職員証」をお持ちください。
   ※パスワード入力画面の「パスワードを忘れた場合」からお問い合わせ頂いた場合も、基本的には上記方法をご案内しています。利用登録時の大学貸与メールアドレス宛に情報部門からメールが届きますのでご確認ください。

### <u>利用期限について</u>

- 卒業や退職等で本学所属員ではなくなった場合、利用できなくなります。アプリケーションをイン ストールされた方は、アンインストールをお願いします。
- Microsoftが本サービスを終了した場合、告知なくサービスが停止される可能性があります。

利用登録やインストール、パスワードについてのお問い合わせは下記まで

本書について、より詳しい情報および学内情報サービスについては、以下のURLをご覧ください。 学内限定ページ <u>http://www.kppuc.ac.jp/info/</u>

# 永国寺キャンパス

#### 高知県公立大学法人 情報部

- **場所**:教育研究棟3階事務室(窓口1番)
- $\checkmark \mu$  : e-info@ml.kppuc.ac.jp
- 受付時間:月曜日~金曜日の午前8時30分から午後5時15分までです。 ただし、祝日および年末年始を除きます。

#### 池キャンパス

#### 高知県立大学 図書情報課

- **場所**:池図書館
- 受付時間:月曜日~金曜日の午前8時30分から午後5時15分までです。 ただし、祝日および年末年始を除きます。

### 香美キャンパス

#### 高知工科大学 情報システム課

- 場所:本館2階 ネットワーク運用センター (NOC)
- $\checkmark \nu$ : ppa@ml.kochi-tech.ac.jp
- 受付時間:月曜日~金曜日の午前8時30分から午後6時までです。 ただし、祝日および年末年始を除きます。